## Submit a Project Request in PMWeb

1. Navigate to URL: <u>https://bu.pmweb.com/PMWeb</u>. Select "click here" as shown.

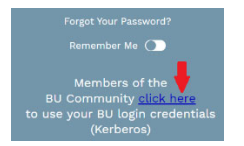

- 2.Log in using your BU username & Kerberos password.
- 3. You will arrive at the *projects*@BU Landing Page. Click the **Project Requests** link.

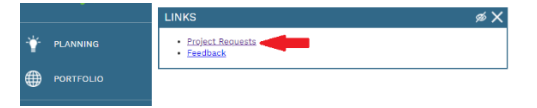

- 4. You will arrive at the Project Request List view. Click the Add 🕂 button at the top.
- 5. The Project Request window opens.
- 6.Select the street address where the requested work will take place from the **Location** drop down. (*If you don't know the address, or the project will occur in multiple buildings, select 0 Charles River Campus, 0 Medical Campus, or 0 Fenway Campus.*)

TIP: The location field can be searched by typing the street number or name in the box.

- 7. In the **Type** Field select "Academic" if you report to a Provost, or "Non-Academic" if you report to an Administrative Vice President.
- 8.Enter a brief, informative name for the project in the **Description** field, for example "Office paint and carpet".
- 9. Enter a description of the work you are requesting in the **Scope** section.
- 10. Click the save button  $\square$  at the top of the page.
- 11. Click the "Specifications" view at the top-right of the page.

| MAIN | NOTES | ATTACHMENTS (4) | SPECIFICATIONS |
|------|-------|-----------------|----------------|
|      |       |                 |                |

- 12. Enter additional information on the Required Fields tab. To edit these fields:
  - a. Click the first line.
  - b. Hold Shift and click the last line. (The selected rows turn grey.)
  - c. Click the Edit button.
  - d. When done, click the Update Records button

| / Edit                                          |  |
|-------------------------------------------------|--|
| SPEC                                            |  |
| What would be the ideal construction start date |  |

**Note:** Once you submit a request, you cannot alter the Department of the Project Request, and will need to withdraw and re-submit.

- 13. Click on the **Scope** tab. Open the fields for editing *(see steps 12a-d above)* and click the checkbox in the data column next to any work you expect the project may include.
- 14. To Submit the request:
  - a. Click the Submit button at the top of the page.
  - b. The Submit window opens.
  - c. Click the Save and Exit 🗳 button.

(The fields in the Project Request will be locked once the request has been submitted.)

To request access please email <u>ithelp@bu.edu</u>. For other questions, please email Gerry Broderick (<u>geraldb@bu.edu</u>).